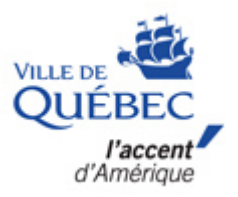

# Carte interactive : guide d'utilisation simplifié

# 1. Consultation de la carte interactive

Pour consulter la carte interactive, vous devez accéder au site Internet de la Ville de Québec à l'adresse suivante : <u>https://www.ville.quebec.qc.ca/carteinteractive</u>.

Deux options s'offrent alors à vous : la carte mobile et la carte spécialisée.

#### Carte mobile • Consultation d'une couche d'information à la fois

Sélection de couches d'information

Accédez à la carte mobile

#### Carte spécialisée

- Affichage de plusieurs couches d'information simultanément
- Utilisation d'outils spécialisés
- Présentation de toutes les couches existantes

Accédez à la carte spécialisée

# 2. Carte mobile

Avec la carte mobile, vous pouvez faire une recherche par adresse, lieu et rue. Écrivez l'information recherchée dans la case prévue.

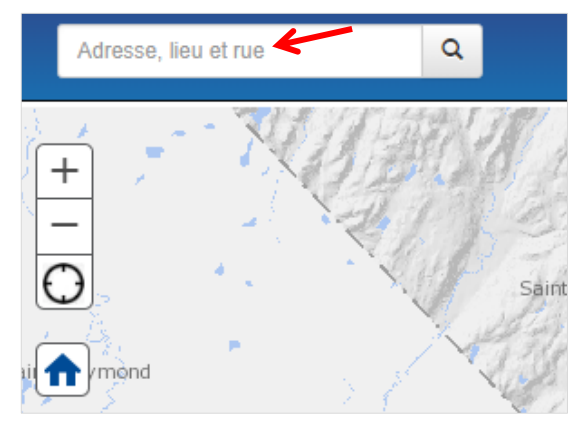

La propriété sélectionnée apparait dans la carte. La fenêtre *Limite de propriété* s'ouvre automatiquement. Cette fenêtre présente les renseignements spécifiques à la propriété sélectionnée.

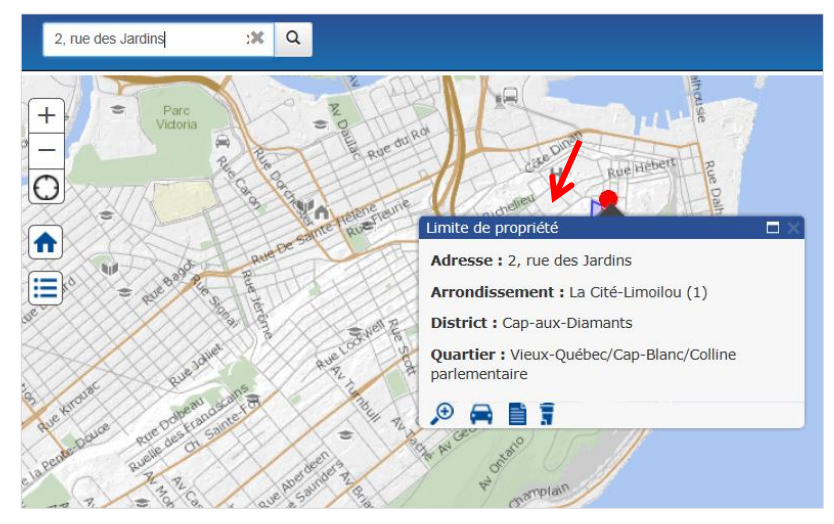

En cliquant sur le pictogramme 📑, vous pouvez consulter le rôle d'évaluation de la propriété.

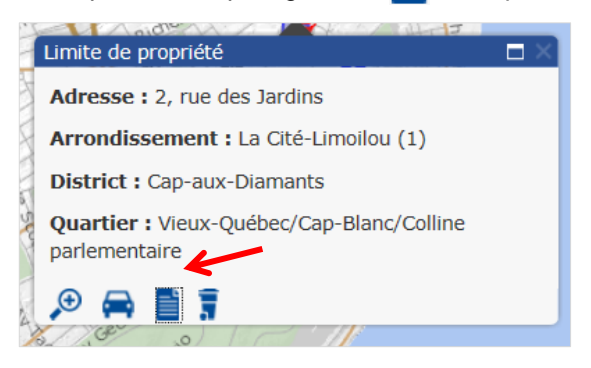

En cliquant sur Fonds de carte, vous pouvez choisir la vue en plan ou la vue satellite.

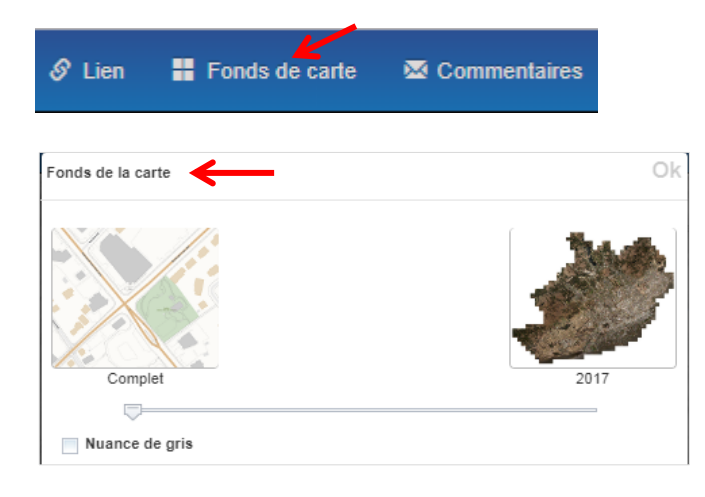

## 3. Thématique

Il existe également des thématiques prédéterminées. Si la thématique recherchée n'apparait pas dans la liste, vous devrez utiliser la carte spécialisée.

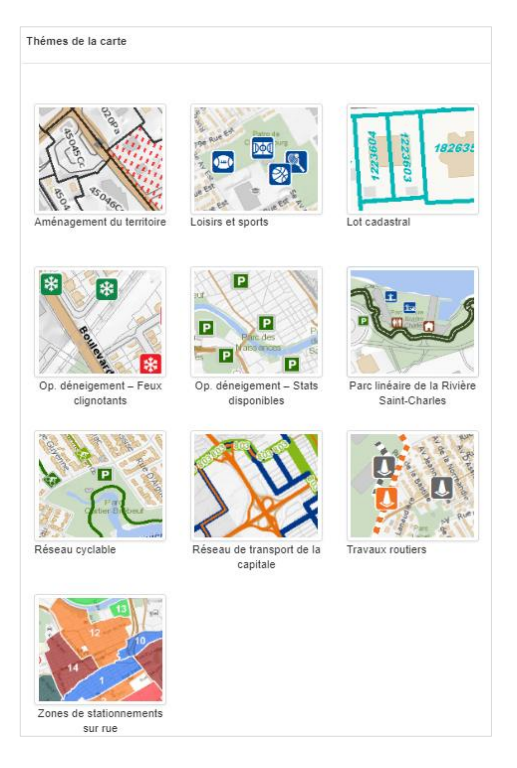

Cliquez sur la thématique recherchée pour la consulter. Par exemple, pour consulter la grille de spécifications applicable à une propriété, vous devez sélectionner la thématique *Aménagement du territoire*. Les zones apparaitront sur la carte.

En cliquant sur la propriété, une fenêtre s'ouvre. Cette fenêtre indique le numéro de la zone ainsi que certaines précisions applicables à cette zone. Pour consulter la grille de spécifications, cliquez sur le document .

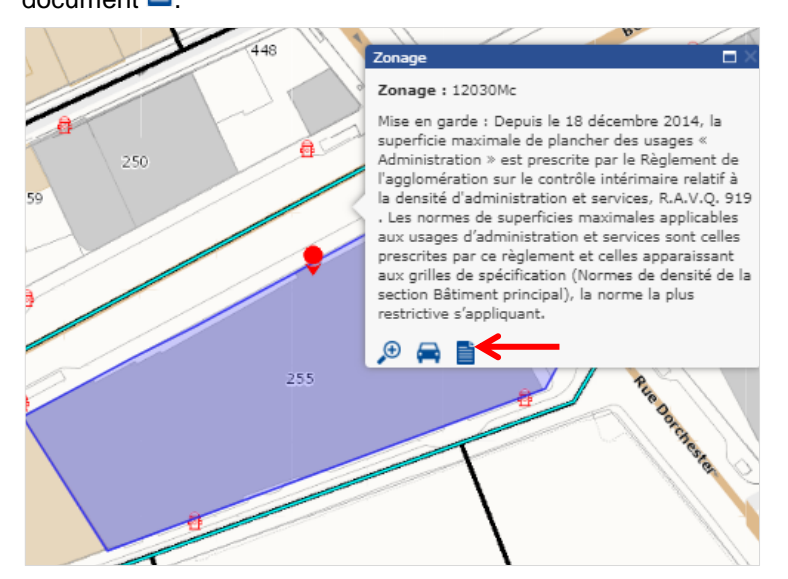

#### 4. Carte spécialisée

Pour sa part, la carte spécialisée offre plusieurs thématiques qui peuvent être consultées simultanément.

Il existe plusieurs options de recherche pour trouver une propriété. Pour les consulter, cliquez sur la

roue 🌣

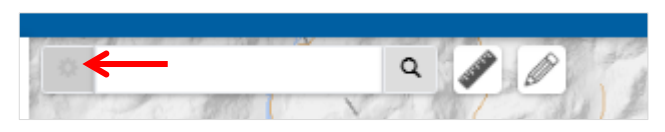

Il est possible de sélectionner une ou plusieurs options de recherche.

| x                                                                                                | Q 🖉 🖉                                     |
|--------------------------------------------------------------------------------------------------|-------------------------------------------|
| 🔽 Tous                                                                                           | · · · · · · · · · · · · · · · · · · ·     |
| <ul> <li>Adresse/Lieu/Rue</li> <li>Zonage</li> <li>Lieu public</li> <li>Lot cadastral</li> </ul> | Coordonnée Intersection Loisirs et sports |

Lorsque la propriété est sélectionnée, une fenêtre apparait automatiquement. Les renseignements spécifiques à la propriété sont alors affichés.

Tout comme dans la carte mobile, vous pouvez consulter le rôle d'évaluation de la propriété en cliquant sur le dossier.

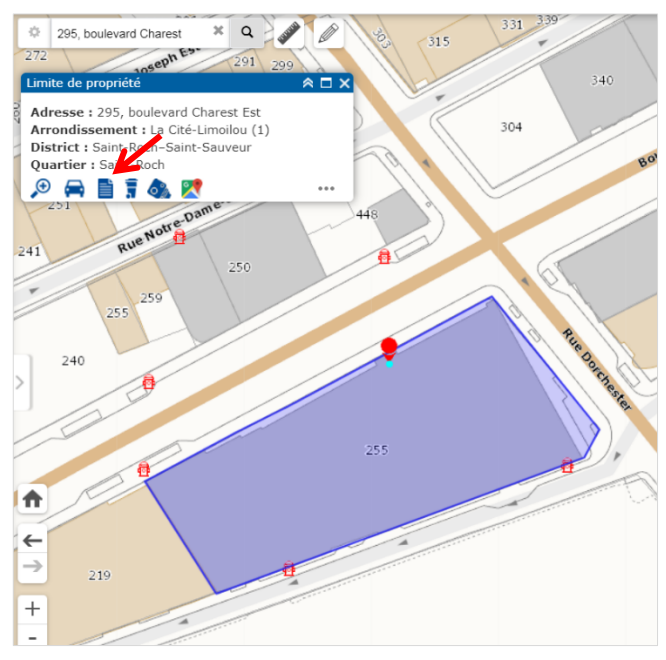

Vous pouvez également choisir un fond de carte, soit la vue en plan ou la vue satellite.

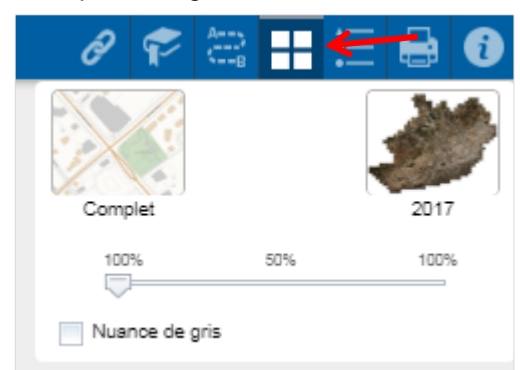

## 5. Thèmes

Dans la carte spécialisée, il est possible de consulter plusieurs thèmes simultanément. Les thèmes apparaissent à la gauche de la carte. Cette liste apparait automatiquement lorsqu'une propriété est sélectionnée.

| Thèmes actifs             |     |  |  |
|---------------------------|-----|--|--|
| ▶ 🗌 Réseaux               | ••• |  |  |
| Loisirs et sports         | ••• |  |  |
| ▶ Travaux routiers        |     |  |  |
| Aménagement du territoire |     |  |  |
| Propriétés                | ••• |  |  |
| Opération déneigement     | ••• |  |  |
| Stationnement             | ••• |  |  |
| Démographie et société    | ••• |  |  |
| ▶ □ Limites               |     |  |  |
|                           |     |  |  |

Il est possible de sélectionner un ou plusieurs thèmes. Des sous-thèmes sont également disponibles pour chaque thème. Cliquez sur la flèche, à gauche des thèmes, pour qu'ils apparaissent.

Il est important de sélectionner le thème afin que les sous-thèmes apparaissent sur la carte.

| QUEBEC Carte interactive                                                       |       |
|--------------------------------------------------------------------------------|-------|
| Thèmes actifs                                                                  |       |
| ▶                                                                              |       |
| ▶ Loisirs et sports                                                            |       |
| ▶                                                                              |       |
| 🗸 🗌 Aménagement du territoire                                                  |       |
| 🚽 🛃 Zonage                                                                     |       |
| - Zonage en vigueur                                                            |       |
| Règlement de contrôle<br>intérimaire PPU                                       |       |
| Projets en cours                                                               |       |
| Schéma révisé - Projet final                                                   |       |
| > Zone inondable                                                               |       |
| <ul> <li>Règlement de contrôle intéri</li> <li>Schéma d'aménagement</li> </ul> | maire |
| > Secteur de vulnérabilité                                                     |       |
| Bassins versants                                                               |       |
| > Commission d'urbanisme                                                       |       |
| > Zone agricole permanente                                                     |       |
| > Utilisation du sol                                                           |       |
| Propriétés                                                                     |       |

Pour consulter la grille de spécifications propre à une propriété, il faut choisir le thème *Aménagement du territoire*, puis *Zonage*, suivi de *Zonage en vigueur*. Ensuite, en cliquant sur la propriété, une fenêtre s'ouvre. Cette fenêtre indique le numéro de la zone ainsi que des précisions applicables à cette zone.

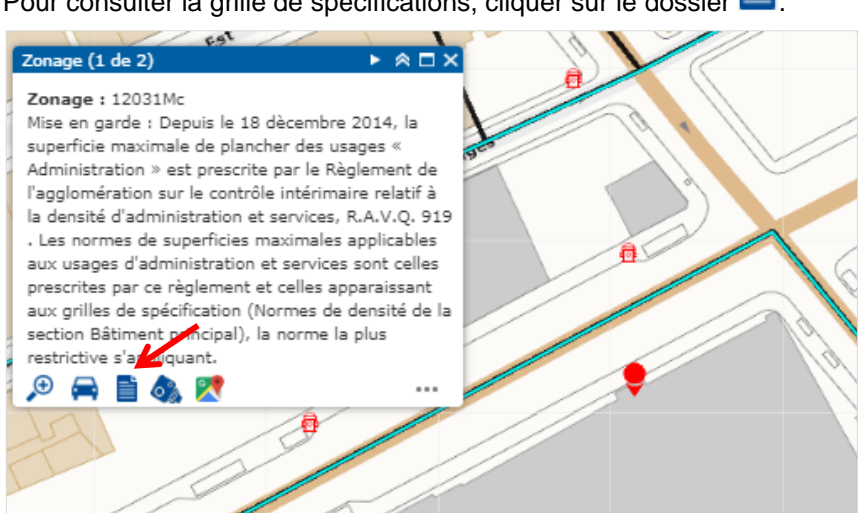

Pour consulter la grille de spécifications, cliquer sur le dossier

### 6. Outils

Pour connaître tous les outils disponibles et en savoir plus sur l'utilisation de la carte interactive, cliquez sur sur et sélectionnez le <u>Guide de l'utilisateur</u>. Ce guide vous fournira des explications plus complètes sur l'utilisation de la carte interactive spécialisée.

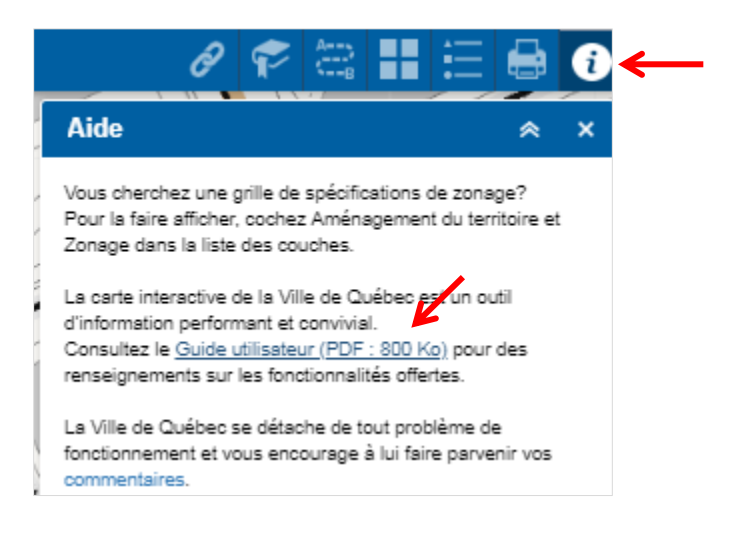